## بسم الله الرحمن الرحیم آموزش نحوهی ثبت صحتسنجی مدرک پیشین در سامانه بهستان

مراحل کلی دریافت کد صحت

- دریافت کد صحت مدرک موقت دوره پیش، از دانشگاه محل تحصیل قبلی
  - ۲. مراجعه به portal.saorg.ir و دریافت تاییدیه مدرک پیشین
- ۳. مراجعه به سامانه جامع آموزش دانشگاه تهران و ارسال تاییدیه مدرک پیشین

مهم: ابتدا باید بدانید که آنچه شما لازم دارید خود مدرک موقت دوره قبلی نیست، بلکه یک فایل تصویری مربوط به گواهی است که از طریق مدرک موقت دورهی قبلی خود میبایست آن را دریافت کنید. چیزی که مورد نیاز است، این فایل تصویری است.

## دریافت کد صحت مدرک موقت دوره پیش

بررسی کنید که آیا مدرک موقت پیشین خود را دریافت کردهاید؟

- ۱. بلی دریافت کردهام، اما آن را گم کردهام: ابتدا به پورتال پیشین خود مراجعه کنید. به احتمال زیاد فایل PDF مدرک موقت یا حداقل «کد صحت» آن در دست باشد. اگر بود، همه چیز حل است اما اگر نبود سریعاً با تحصیلات تکمیلی پیشین ارتباط بگیرید. باید درخواست المثنی بدهید که ممکن است حتی ۲ تا ۳ هفته زمان ببرد. حتماً تأکید کنید که کد صحت داشته باشد و اعلام کنید که اگر ممکن است نسخهی مجازی آن را به شما ایمیل کنند (علاوه بر پست کردن نسخه فیزیکی)
  - ۲. **بلی دریافت کردهام و آن را دارم:** بررسی کنید که آیا در انتهای آن (و یا در پورتالی که از طریق آن نسخهی مجازی را دریافت کردهاید) کد صحت آن چاپ شده است؟
    - ۱. بلی کد صحت دارد: بسیار خوب! برویم به مرحلهی «دریافت گواهی»
- ۲. **خیر کد صحت ندارد:** به تحصیلات تکمیلی مقطع پیشین ایمیل یا تیکت بزنید (ببینید دانشگاه پیشین شما کدام حالت است) و مدرک موقت خود را ضمیمه کنید و بگویید که لطفاً کد صحت آن را نیز در اختیار شما بگذارند تا برای مقطع جدید بتوانید اقدام کنید.
- ۳. خیر، مدرک موقت خود را دریافت نکردهام: به تحصیلات تکمیلی مقطع پیشین ایمیل یا تیکت بزنید (بسته به اینکه دانشگاه پیشین شما کدام حالت است) و درخواست مدرک موقت کنید. ممکن است حتی تا ۲ هفته زمان ببرد. یادتان باشد چیزی که شما نیاز دارید خود مدرک موقت نیست، کد صحت آن است. لذا در تیکت یا ایمیل خود این را ذکر کنید که کد صحت آن را به شما اعلام کنند.

## مراجعه به سامانه سجاد (portal.saorg.ir) و دریافت تاییدیه مدرک پیشین

- . وارد آدرس بالا بشوید.
- ۲. اگر تا حالا در این سامانه ثبت نام نکردهاید، نیاز است که ثبت نام کنید. با دقت این کار را انجام بدهید.
- 3. پس از ثبت نام وارد پورتال شده، روی «میز خدمات» و سپس روی «صدور تاییدیه دانشنامه دانش آموختگان داخل (دریافت تاییدیه تحصیلی)» کلیک کنید.
  - ۴. از شما کد صحت را میخواهد. آن را از بخش قبل دارید و پس از وارد کردن آن مبلغ را پرداخت بفرمایید.
    - ۵. فایل شما آماده است. آن را ذخیره کنید.

ارسال فایل در سامانه جامع آموزش دانشگاه تهران

- ۱. وارد sd.ut.ac.ir بشوید.
- ۲. به بخش مربوط به خودتان تیکت بزنید با موضوع «تاییدیه مدرک دوره پیش» و فایل را بارگذاری کنید.
  - ۳. تیکت خود را بررسی کنید تا از وضعیت مطلع باشید.